## Technology Arts Sciences TH Köln

#### Campus IT

 Tel.
 +49 221 / 8275 - 2323

 Fax
 +49 221 / 8275 - 2660

 Technische Hochschule Köln

 Betzdorfer Strasse 2

 D 50679 Köln

 support@campus-it.th-koeln.de

 https://www.th-koeln.de

# Horde Webmail

Mail-Identität ändern

## Inhalt

| 1. | Zugang zu den Allgemeinen Einstellungen | .2 |
|----|-----------------------------------------|----|
| 2. | Anpassung der Identität                 | .4 |
| 3. | Identität bestätigen und aktivieren     | .5 |

## 1. Zugang zu den Allgemeinen Einstellungen

Loggen Sie sich in Webmail ein. Zur Anmeldung wird die campusID verwendet.

Bewegen Sie den Mauszeiger über das Zahnrad-Symbol.

Bewegen Sie anschließend den Mauszeiger über "Benutzereinstellungen" und wählen "Allgemeine Einstellungen" aus.

| Technology<br>Arts Sciences<br>TH Köln |          | Webmail 🔻 Adressbuch 🔻                            |    | <b>Ö</b> |                           |                          |  |  |
|----------------------------------------|----------|---------------------------------------------------|----|----------|---------------------------|--------------------------|--|--|
| 24. April 2019                         |          |                                                   |    | Ben      | utzereinstellungen        | Allgemeine Einstellungen |  |  |
| Neue Nacional                          | hricht 🤇 | C Aktualisieren                                   |    | Alte     | Meldungen ein-/ausblenden | Adressbuch               |  |  |
| Posteingang                            |          | 🕇 Von                                             | Be | re Hilfe | 9                         | Webmail                  |  |  |
| Entwürfe                               |          | In diesem Ordner sind keine Nachrichten vorhanden |    |          |                           |                          |  |  |
| 😃 Gesendet                             |          |                                                   |    |          |                           |                          |  |  |
| Papierkorb                             |          |                                                   |    |          |                           |                          |  |  |

Nun muss der Eintrag Persönliche Angaben ausgewählt werden.

#### Allgemeine Einstellungen

#### Ihre Angaben

#### Persönliche Angaben

Andern Sie Ihre persönlichen Informationen.

#### Sprache und Zeit

Wählen Sie Ihre bevorzugte Sprache, Zeitzone und Datumseinstellungen.

#### Kategorien und Beschriftungen

Verwalten Sie die Kategorien, mit denen Sie Elemente und Einträge kennzeichnen können, sowie die zugehörigen Farben.

Nun sehen Sie Ihre aktuelle Standardidentität.

Im **Feld** "Die Standard-Email-Adresse für diese Identität" muss der Ihnen zugewiesene Mailalias eingetragen werden vorname.nachname@smail.th-koeln.de

| Persönliche Angaben                                                                                                    |                           |
|----------------------------------------------------------------------------------------------------|---------------------------|
| Ihre Standardidentität:<br>Standardidentität 💌<br>Wählen Sie die Identität, die Sie är<br>Standardidentität 💌<br>Löschen | ndern möchten:            |
| Bezeichnung der Identität                                                                                                |                           |
| Standardidentität                                                                                                    |                           |
| Ihr vollständiger Name:                                                                                                  |                           |
| Max Mustermann                                                                                                    |                           |
| Die Standard-E-Mail-Adresse für d                                                                                        | liese Identität:          |
| mmusterm@th-koeln.de                                                                                                    |                           |
| Standardort für die Nutzung von or                                                                                       | tsabhängingen Funktionen. |

Speichern Är

Änderungen rückgängig machen

Alle Einstellungs-Gruppen anzeigen

## 2. Anpassung der Identität

Um Ihre Standardidentität zu korrigieren, muss im Feld "Die Standard-Email-Adresse für diese Identität: " der zugewiesene Mailalias eingetragen werden

Dieser setzt sich in der Regel wie folgt zusammen vorname.nachname@smail.th-koeln.de

| Persönliche Angaben                                                                                                    |  |  |  |
|----------------------------------------------------------------------------------------------------|--|--|--|
| Ihre Standardidentität:<br>Standardidentität  Wählen Sie die Identität, die Sie ändern möchten:<br>Standardidentität<br>Löschen |  |  |  |
| Bezeichnung der Identität                                                                                                    |  |  |  |
| Standardidentität                                                                                                    |  |  |  |
| Ihr vollständiger Name:                                                                                                    |  |  |  |
| Max Mustermann                                                                                                    |  |  |  |
| Die Standard-E-Mail-Adresse für diese Identität:                                                                                |  |  |  |
| max.mustermann@smail.th-koeln.de                                                                                                |  |  |  |
| Standardort für die Nutzung von ortsabhängingen Funktionen.                                                                     |  |  |  |
|                                                                                                    |  |  |  |
| Speichern Änderungen rückgängig machen Alle Einstellungs-Gruppen anzeigen                                                       |  |  |  |

Klicken Sie anschließend auf Speichern.

Nach erfolgreicher Anpassung Ihrer Daten muss die Identität bestätigt werden. Hierzu wurde eine E-Mail an die eingegebene E-Mail-Adresse verschickt. Wechseln Sie nun in Ihre Mailbox und klicken hierzu auf **Webmail**.

| Ø | Ihre Einstellungen wurden gespeichert.                                                                                                    | 8 |
|---|----------------------------------------------------------------------------------------------------|---|
| 6 | Eine Nachricht wurde an<br>"max.mustermann@smail.th-koeln.de"<br>verschickt, um zu überprüfen, ob es sich dabei<br>wirklich um Ihre Adresse handelt. Die neue<br>E-Mail-Adresse wird aktiviert, sobald Sie diese<br>Nachricht bestätigen. | 8 |

## 3. Identität bestätigen und aktivieren

Klicken Sie nun auf die neue Mail in Ihrem Posteingang mit dem Betreff Bestätigung der neuen E-Mail-Adresse und klicken auf den Link in der E-mail.

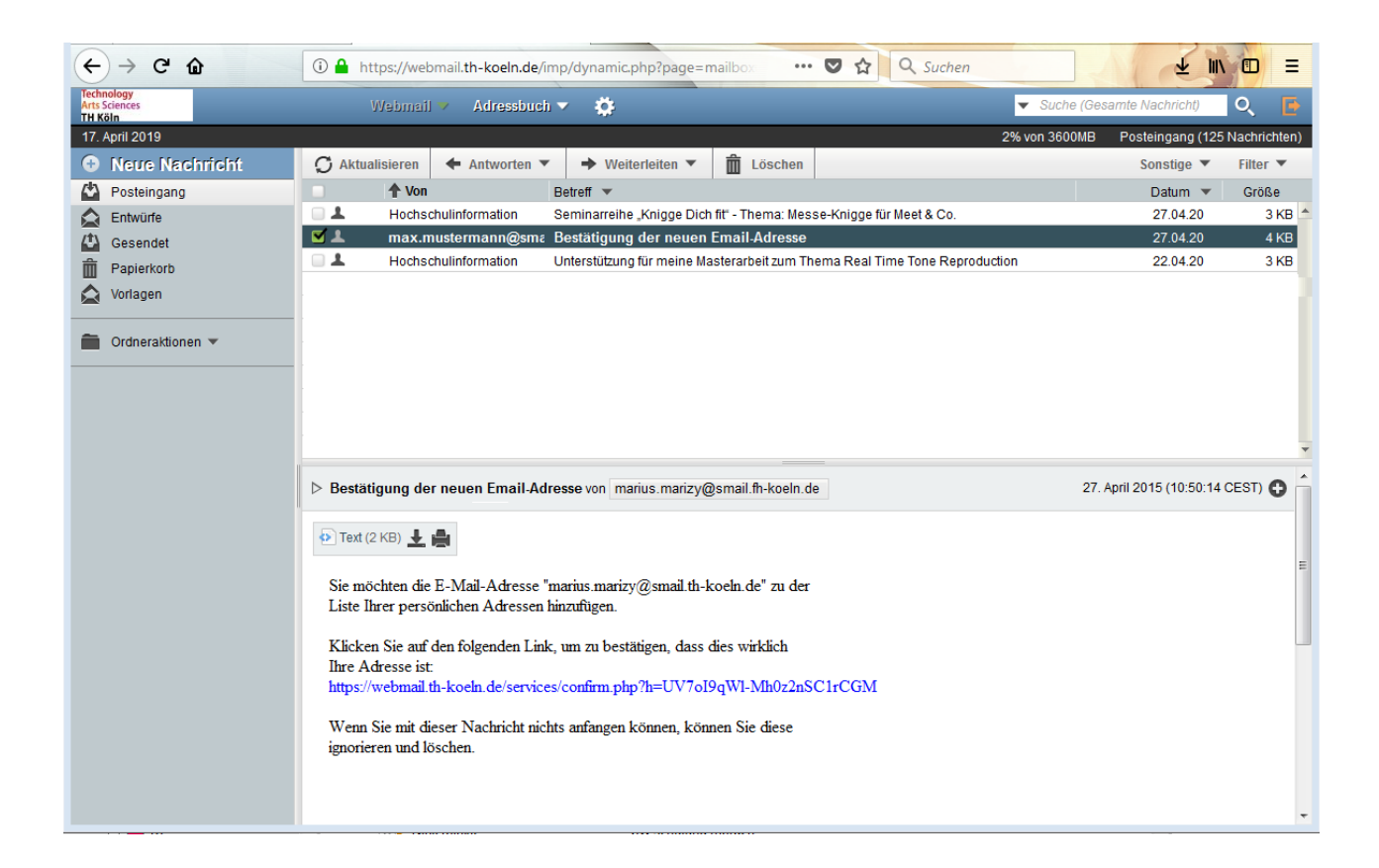

Sie werden anschließend in die Persönlichen Angaben weitergeleitet.

In der unteren rechten Ecke Ihres Webbrowsers erscheint eine Meldung, dass die E-Mail-Adresse nun zu Ihren Identitäten hinzugefügt wurde.

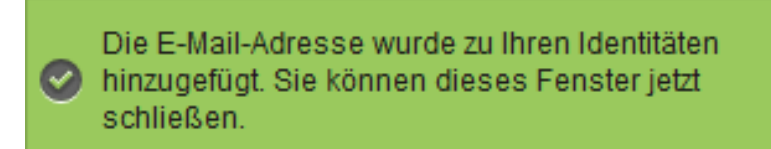

Überprüfen Sie die erfassten Daten und bestätigen diese anschließend durch betätigen der Schaltfläche **Speichern**.

| Persönliche Angaben                                                                                                  |  |  |  |
|----------------------------------------------------------------------------------------------------|--|--|--|
| Ihre Standardidentität:<br>Standardidentität  Wählen Sie die Identität, die Sie ändern möchten:<br>Standardidentität |  |  |  |
| Löschen                                                                                                    |  |  |  |
| Bezeichnung der Identität                                                                                            |  |  |  |
| Standardidentität                                                                                                    |  |  |  |
| Ihr vollständiger Name:                                                                                              |  |  |  |
| Max Mustermann                                                                                                    |  |  |  |
| Die Standard-E-Mail-Adresse für diese Identität:                                                                     |  |  |  |
| max.mustermann@smail.th-koeln.de                                                                                     |  |  |  |
| Standardort für die Nutzung von ortsabhängingen Funktionen.                                                          |  |  |  |
| Speichern Änderungen rückgängig machen Alle Einstellungs-Gruppen anzeigen                                            |  |  |  |

Nun ist Ihre Standardidentität in Horde Webmail korrigiert.

Für weitere Fragen steht Ihnen die Campus IT weiterhin gerne zur Verfügung. Sie erreichen uns unter der Telefonnummer 0221/8275-2323 zu den folgenden Sprechzeiten:

https://www.th-koeln.de/hochschule/vor-ort-support\_25368.php

Außerdem sind wir per Mail für Sie unter <u>support@campus-it.th-koeln.de</u> zu erreichen.